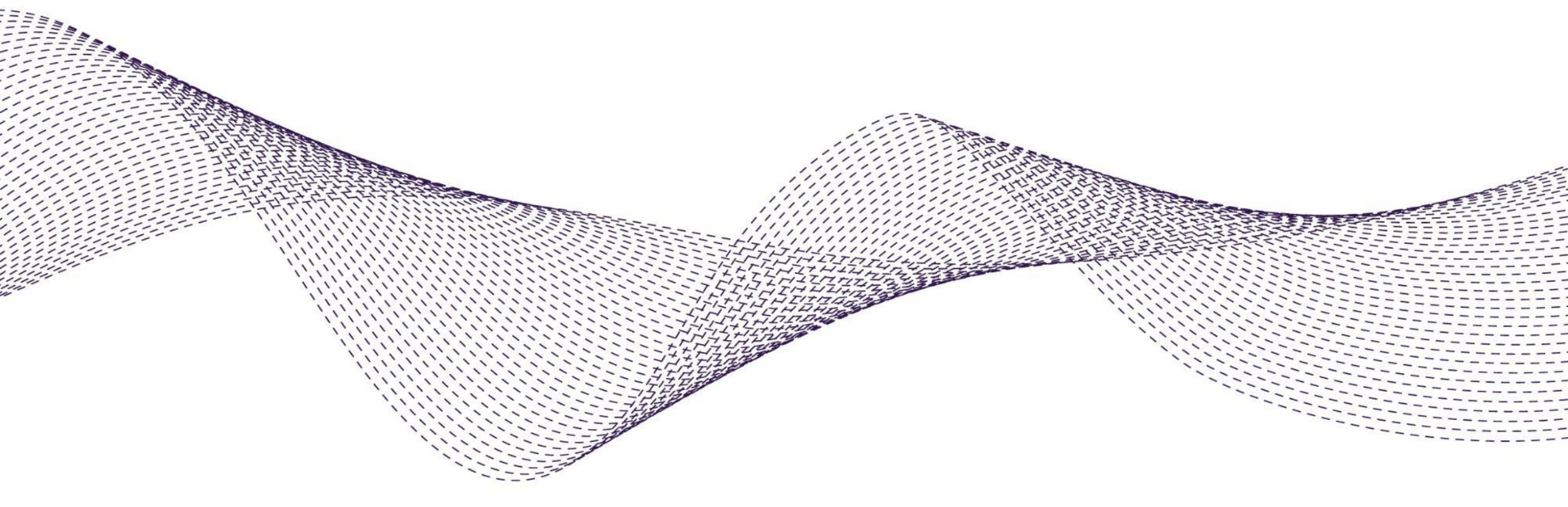

### Supplier guide for SAP Ariba

January 2021

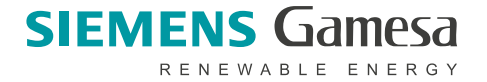

© Siemens Gamesa Renewable Energy

### **Relationship Built on Trust and Excellence**

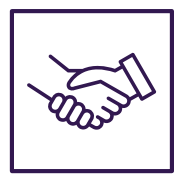

Siemens Gamesa has a strong history of supplier excellence, built up over the years through sustainable relationships with our supplier and contractor base.

| $\bigcirc$ |
|------------|
|            |

We value our partners and strive to optimize the interaction through process and tool excellence. The next move towards a more digital future is the implementation of SAP Ariba Strategic Sourcing.

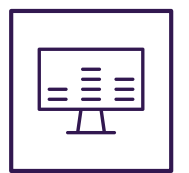

One digital platform to interact in a simple, compliant and efficient way.

### **Cost Implications**

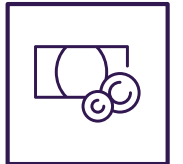

In order for a Supplier to conduct business with us via the 3 new SAP Ariba Modules, they will need the following :

• a device that can access the internet via a browser (Desktop, Laptop, Tablet or Smart Phone)

#### Suppliers incur no costs to:

- create their supplier profile
- create a new SAP Ariba Network Standard Account
- participate in any sourcing event (including Registration and Qualification Questionnaires)
- receive Purchase Orders via Ariba Network

### Suppliers might pay fees of account usage to:

- SAP Ariba Network Enterprise Account
- provide Punch Out catalogue
- integrate supplier ERP system to AN for PO automation

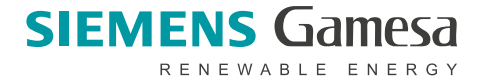

### **SAP Ariba Onboarding Process**

### Steps for a successful onboarding

- 1. Receiving the Siemens Gamesa Communication announcing the SAP Ariba project
- 2. Receiving the Registration Request
- 3. Registering on the SAP Ariba platform
- 4. Configuration of Account for Sourcing and Transactions
- 5.Receiving Siemens Gamesa Communication announcing set up of Trading Relationship between Customer and Supplier
  - **Important:** in case you are an Enterprise Account supplier with/without punch out catalog, the following steps will be supported by the Ariba Supplier Enablement Team

6.Supplier to accept of Siemens Gamesa Trading Relationship Request on Ariba Network

7. If applicable: Supplier to set up Supplier Test Account for Catalog Enablement and/or PO integration

8. Reception of Siemens Gamesa Communication for Business Go Live

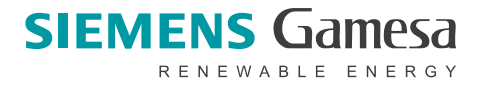

### **Content overview**

- (1) Registering as a Supplier
- (2) Accessing, Navigating and Configurating your Account
- (3) How to create a supplier contact
- (4) Accepting Trading Relationship Request on Ariba Network
- (5) Responding to Sourcing Events
- (6) Contract Management
- (7) Ariba Network Help Resources

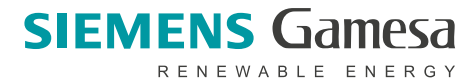

### Registering as a Supplier

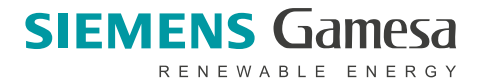

### **Step 1: Invitation from Siemens Gamesa**

#### Open the invitation email

An invitation email was sent to you from Siemens Gamesa via the Ariba platform. The email sender domain will be @ariba.com. If you did **not receive the invitation email**, including the registration link, please also check spam folder. Some IT firewalls consider these notifications as suspicious.

Please click on activation link "Click here". Siemens Gamesa Renewable Energy - TEST

Please bear in mind that this notification is not a real one and comes from test environment of Ariba Strategic Sourcing Suite tool

Siemens Gamesa Renewable Energy

You are invited to join the Ariba Network as a supplier for Siemens Gamesa Renewable Energy

Hello!

Mikel Jauquicoa has invited you to register to become a supplier with Siemens Gamesa Renewable Energy - TEST. Ariba Network is a platform used by Siemens Gamesa Renewable Energy and many other companies around the world to manage its sourcing and procurement activities and collaborate with suppliers.

If testsupplier03112020 does not have an existing Ariba account, you can now start by creating an account with Ariba Network. It's free.

#### Click Here to create account now

#### **Remarks:**

- When using the registration link, please be aware that you need to finalize the creation of your supplier account in one go, as the registration link will expire after being used once.
- If you already have an SAP Ariba account in use with another business partner, you still need to use the activation link.
- The link will forward you to the log-in page where you will be directed to the Siemens Gamesa specific questionnaires that must be completed.
- To use and navigate Ariba, please use **Google Chrome** as a browser and **switch off all add blockers**.

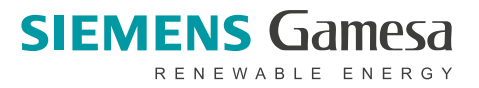

### **Step 2: Registration in Ariba**

There are different categories depending on your current Ariba status,

- Category 1: Supplier organization and user do not exist in Ariba.
  - → choose "Sign up"
- **Category 2**: Supplier organization is already registered in Ariba Network and you as a user already have an existing account.
  - → choose "Log in"
- Category 3: Supplier organization is already registered in <u>Ariba Network, but the contact person receiving the invitation</u> <u>email from Siemens Gamesa does not have an existing</u> <u>account.</u>
  - → choose "Sign up"

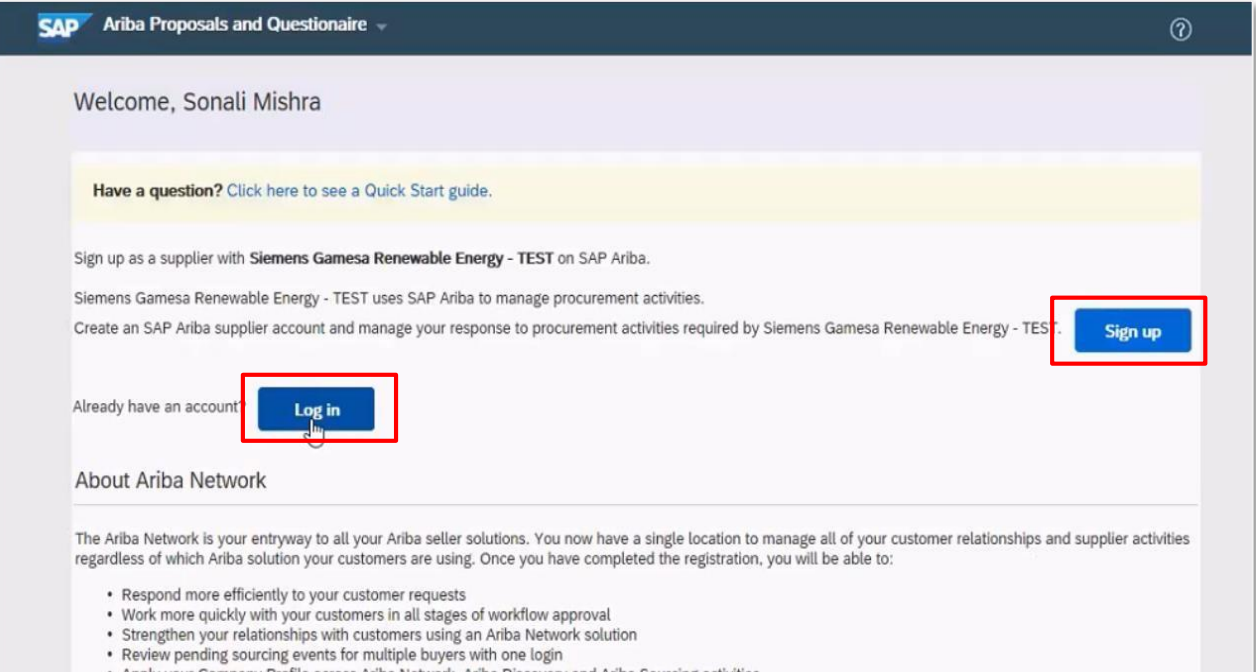

Apply your Company Profile across Ariba Network, Ariba Discovery and Ariba Sourcing activities

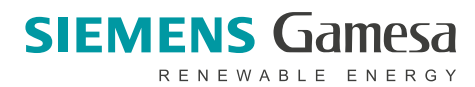

# Step 2: Registration in Ariba - Category 1: Supplier organization and user do not exist in Ariba

To create your company account, please fill in the following information:

- Basic company details (name, address, etc.)
- Details about your new **user account** (name, email, username, password etc.)
- Specific data about your company, such as product or service categories, ship-to or service locations etc.

→ Scroll to the bottom of the page and click "submit"

| Company information              |                                        |                                                                                                    |
|----------------------------------|----------------------------------------|----------------------------------------------------------------------------------------------------|
|                                  |                                        | <ul> <li>Indicates a required field</li> </ul>                                                                      |
| Company Name:*                   | Test test SL                           |                                                                                                    |
| Country/Region: *                | United States [USA]                    | If your co<br>address                                                                                               |
| Address:*                        | Line 1                                 | Fields marked with                                                                                                  |
|                                  | Line 2                                 | an asterisk (*) are                                                                                                 |
|                                  | Line 3                                 |                                                                                                    |
| City: *                          |                                        | mandatory and need                                                                                                  |
| State:*                          | Alabama [US-AL] 🗸 🗸                    | to be completed                                                                                                    |
| Zip:*                            |                                        |                                                                                                    |
| User account information         |                                        |                                                                                                    |
|                                  |                                        |                                                                                                    |
|                                  | as not ut                              | * Indicates a required field<br>SAP Ariba Privacy Statement                                                         |
| Name:*                           | Testtest Testtest                      |                                                                                                    |
| Email:*                          | miker Jauquicoa gistemensgamesa.com    | _                                                                                                    |
| Username:*                       | test-mikel.jauquicoa@siemensgamesa.com | Must be in email format(e.g.john@newco.com)                                                                         |
| Password:*                       | Enter Password                         | Passwords must contain a minimum of eight characters<br>including upper and lower case letters, numeric digits, and |
|                                  |                                        | special characters. ①                                                                                               |
|                                  | Repeat Password                        | The language used when Aribe sends you configurable                                                                 |
| Language:                        | English V                              | notifications. This is different than your web b                                                                    |
| Email orders to: *               | mikel.jauquicoa@siemensgamesa.com      | Customers may send you their orders through Ariba<br>Network. To send orders to multiple contacts in your           |
| Tall us more about your b        | leinee                                 | organization, create a distribution ust and enter the email<br>address here. You can change this anytime.           |
|                                  | นอแาตออ                                |                                                                                                    |
| Product and Service Categories:* | Enter Product and Service Categories   | Add -or- Browse                                                                                                    |
| Ship-to or Service Locations:*   | Enter Ship-to or Service Location      | Add -or- Browse                                                                                                    |
| Tax ID:                          | Optional                               | Enter your nine-digit Company Tax ID number.                                                                        |
|                                  |                                        |                                                                                                    |

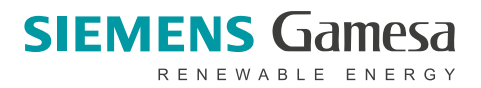

# Step 2: Registration in Ariba - Category 1: Supplier organization and user do not exist in Ariba

After entering your company data

- ➔ Agree on Terms of use and
- → Agree on the SAP Ariba Privacy Statement
- Confirm your choice with "Create account and continue"

Your entry will now be checked for completeness and matched with the SAP Ariba database. After successful initial registration, you will get a confirmation email from the SAP Ariba Network,

including your account ID and username.

You will be forwarded to a Siemens Gamesa specific supplier questionnaire.

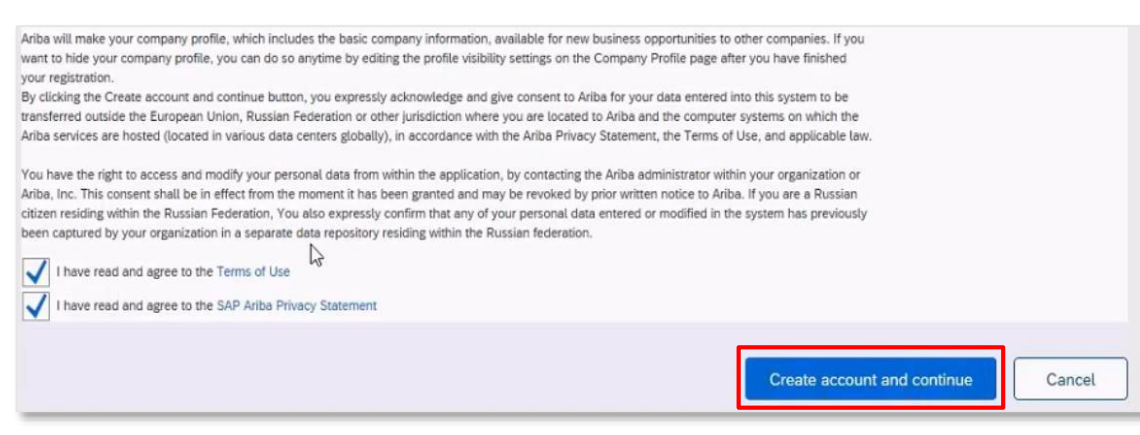

| Welcome to the Ariba Commerce Cl         | loud                                 |          |
|------------------------------------------|--------------------------------------|----------|
| Your registration process on the Ariba ( | Commerce Cloud for Mobile14 is now c | omplete. |
| Your organization's account ID:          | Your organization's account ID       |          |
| Your username:                           | firstname.lastname@yourcompany.com   |          |
|                                          |                                      |          |

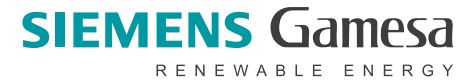

# Step 2: Registration in Ariba - Category 2: Supplier organization is already registered and you already have an existing account

- → Click on Log in
- → Fill in with your username and password

You will be forwarded to a Siemens Gamesa specific supplier questionnaire.

| Note: In case you forgot your password, |  |
|-----------------------------------------|--|
| you can recover it:                     |  |

| Forgot Username                                                                                                    |                                                                                            |
|----------------------------------------------------------------------------------------------------|--------------------------------------------------------------------------------------------|
| o retrieve your username and regain access to your account, ente<br>with further instructions after this information is confirmed. | r your email address registered with your Ariba account. You will receive an email message |
| Email Address:                                                                                                    |                                                                                            |
|                                                                                                    | Submit Cancel                                                                              |

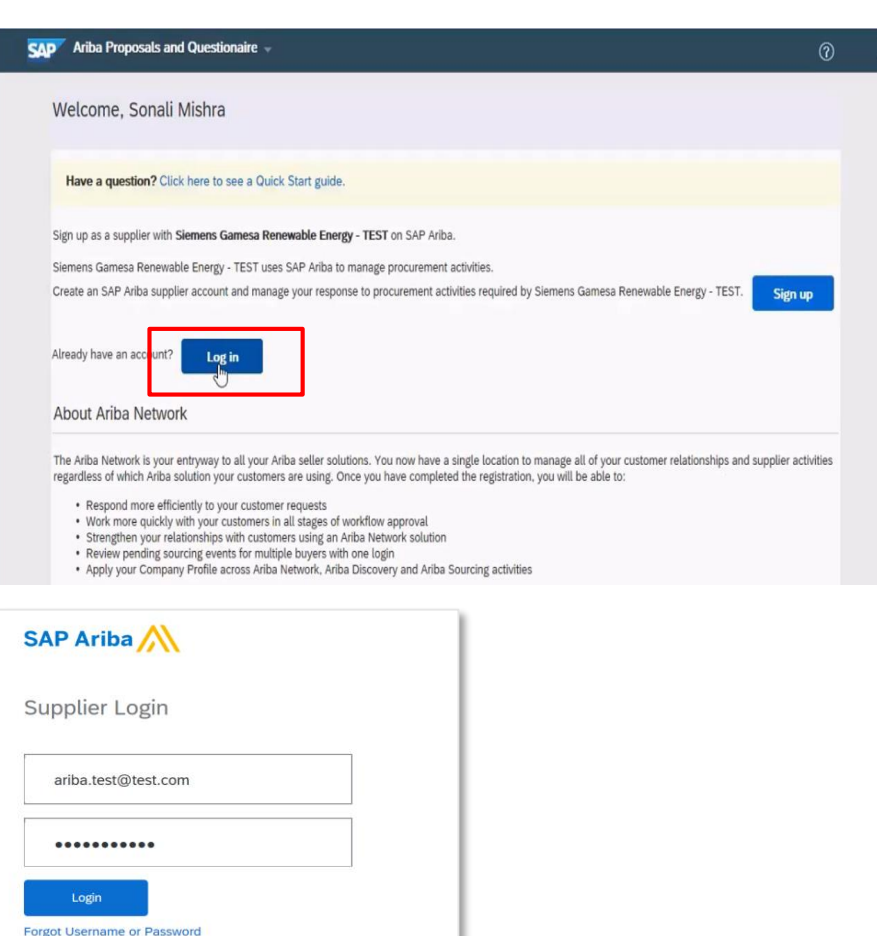

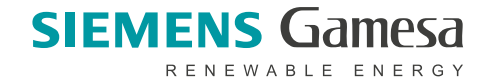

# Step 2: Registration in Ariba – Category 3: Supplier organization registered, but the contact person does not have an existing account

To create your company account, please fill in the following information:

- Basic company details (name, address, etc.)
- Details about your new **user account** (name, email, username, password etc.)
- **Specific data about your company**, such as product or service categories, ship-to or service locations etc.

→ Scroll to the bottom of the page and click "submit"

| Company information              |                                        |                        |                                                                                                    |      |
|----------------------------------|----------------------------------------|------------------------|----------------------------------------------------------------------------------------------------|------|
|                                  |                                        |                        | * Indicates a required field                                                                                                    |      |
| Company Name:*                   | Test test SL                           |                        |                                                                                                    |      |
| Country/Region:*                 | United States [USA]                    | If your co<br>address. |                                                                                                    |      |
| Address:*                        | Line 1                                 | address,<br>company    | Fields marked                                                                                                    | with |
|                                  | Line 2                                 |                        | an asterisk (*)                                                                                                    | are  |
|                                  | Line 3                                 |                        |                                                                                                    |      |
| City:*                           |                                        |                        | mandatory and                                                                                                    | need |
| State:*                          | Alabama [US-AL] 🗸 🗸                    |                        | to be complete                                                                                                    | ed   |
| Zip:*                            |                                        |                        |                                                                                                    |      |
| User account information         |                                        |                        | * Indicates a required field                                                                                                    |      |
| Name *                           | Testtest Testtest                      | SAP                    | Ariba Privacy Statement                                                                                                    |      |
| Email:*                          | mikel jarinulous@slemensgamesa.com     |                        |                                                                                                    |      |
|                                  | Use my email as my username            |                        |                                                                                                    |      |
| Username:*                       | test-mikel.jauquicoa@siemensgamesa.com | Must                   | be in email format(e.g.john@newco.com)                                                                                                    |      |
| Password:*                       | Enter Password                         | Passi                  | vords must contain a minimum of eight characters<br>ding upper and lower case letters, numeric digits, and                                                   |      |
|                                  | Reneat Password                        | speci                  | al characters. U                                                                                                    |      |
|                                  |                                        | The l                  | anguage used when Ariba sends you configurable                                                                                                    |      |
| Language:                        | Engusn                                 | notifi                 | cations. This is different than your web b                                                                                                    |      |
| Email orders to: *               | mikel.jauquicoa@siemensgamesa.com      | Custi<br>Netw          | omers may send you their orders through Ariba<br>ork. To send orders to multiple contacts in your<br>ization, create a distribution list and enter the email |      |
| Tell us more about your bi       | usiness                                | addre                  | ess here. You can change this anytime.                                                                                                    |      |
| Product and Service Categories** | Enter Product and Sonies Categories    |                        | Add -or- Browse                                                                                                    |      |
| . reader and service outegolies. | Enter Froduct and Service Categories   |                        |                                                                                                    |      |
| Ship-to or Service Locations:*   | Enter Ship-to or Service Location      |                        | Add -or- Browse                                                                                                    |      |
| Tax ID:                          | Optional                               | En                     | ter your nine-digit Company Tax ID number.                                                                                                    |      |
|                                  |                                        |                        |                                                                                                    |      |

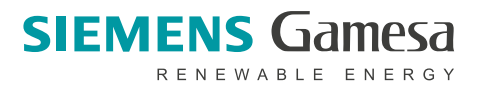

# Step 2: Registration in Ariba – Category 3: Supplier organization registered, but the contact person does not have an existing account

After entering your company data

- ➔ Agree on Terms of use and
- → Agree on the SAP Ariba Privacy Statement
- ➔ Confirm your choice with "Create account and continue"

If any of your colleagues has previously created one or more accounts, you will be offered a "duplicate check". To proceed, please

→ "Review accounts"

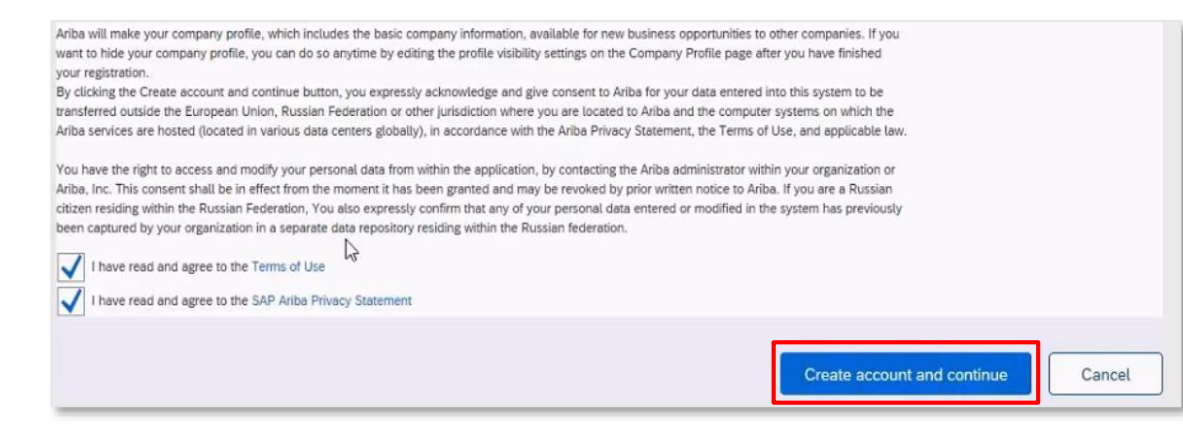

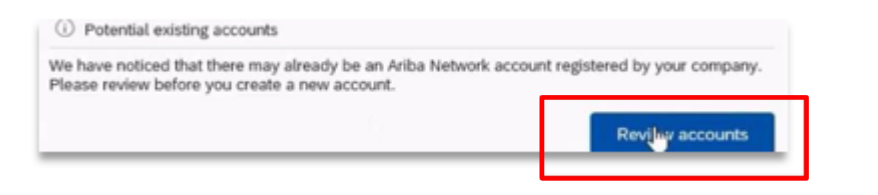

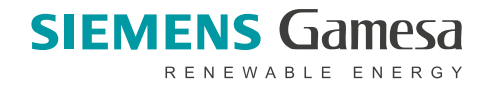

# Step 2: Registration in Ariba – Category 3: Supplier organization registered, but the contact person does not have an existing account

With your subscription, you as a user are granted a specified personal user role for your company. By requesting a review of the accounts of your company in the previous step, you will be presented a list of all existing users of your company. If you want to proceed, → Click "Continue Account Creation"

After successful initial registration, you will get a confirmation email from the SAP Ariba Network, including your account ID and username.

You will be forwarded to a Siemens Gamesa specific supplier questionnaire.

| AP Ariba Proposals and                                                                                                    | Questionaire 👻                                                                                                    |                                                                                   |             |                                                  |
|----------------------------------------------------------------------------------------------------|----------------------------------------------------------------------------------------------------|-----------------------------------------------------------------------------------|-------------|--------------------------------------------------|
| eview duplicate A                                                                                                    | ccount                                                                                                    |                                                                                   |             |                                                  |
| We noticed that your con<br>You can log in the acc<br>Or, you can view the p<br>Or, if there is no match<br>Or, you can Go back to | mpany may already register an Ariba Network acc<br>ount you are associated with<br>rofile and contact the account administrator from<br>n, you can Continue Account Creation and we will<br>o previous page | count, please review the match results b<br>there<br>I progress your registration | elow, then: |                                                  |
| Match Based On                                                                                                    |                                                                                                    |                                                                                   |             |                                                  |
| COMPANY NAME                                                                                                    | E-MAIL ADDRESS                                                                                                    | DUNS NO.                                                                          | TAX ID      | ADDRESS                                          |
| Mobile4                                                                                                    | firstname.lastname@yourd                                                                                                    | company.com                                                                       |             | Park Street<br>Pune<br>Maharashtra, India 123456 |
| 20 search results four                                                                                                    | nd   Search More                                                                                                    |                                                                                   |             |                                                  |
| Welcome to the Your registration                                                                                                   | ne Ariba Commerce Cloud<br>n process on the Ariba Comme                                                                                                    | rce Cloud for Mobile14 is                                                         | now comple  | te.                                              |
| Your org                                                                                                    | anization's account ID: Yo                                                                                                    | our organization's account ID                                                     |             |                                                  |
|                                                                                                    | Your username:                                                                                                    | me.lastname@yourcompany.c                                                         | <u>com</u>  |                                                  |
|                                                                                                    |                                                                                                    |                                                                                   |             |                                                  |

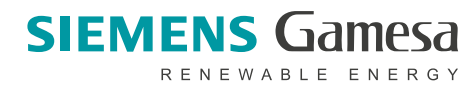

### **Step 3: Complete supplier questionnaire**

After being forwarded to the questionnaire dashboard, please

→ click on the link to the required registration questionnaire and fill in the questionnaire

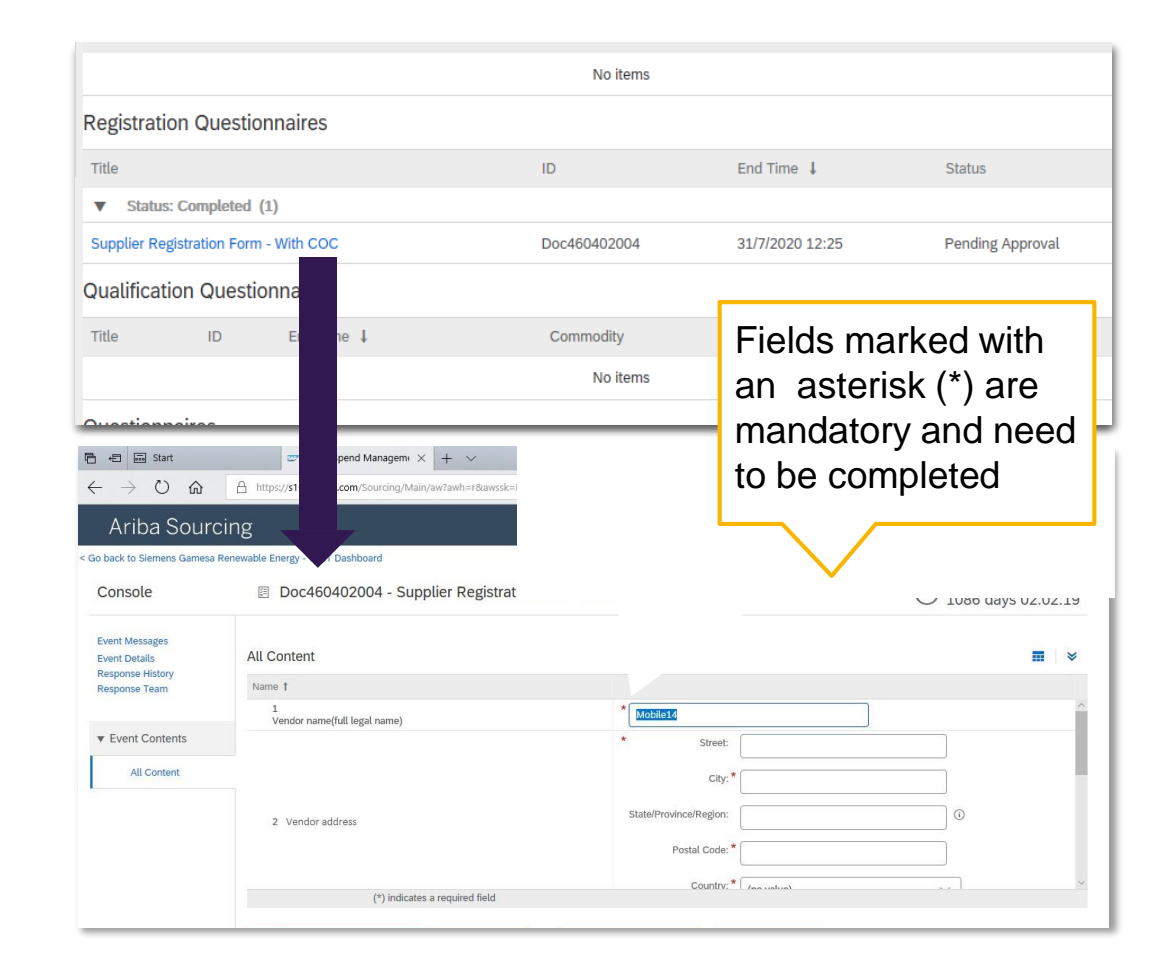

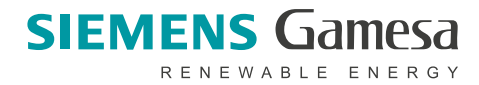

### Step 3: Complete supplier questionnaire Important note: Code of Conduct Question

When answering que question "Do you have a signed SGRE Code of Conduct document, hereinafter CoC (SAG CoC of 2015 or later is also accepted)?" There are three different answers:

1. Yes: Please attach the signed Declaration of Acceptance of the CoC

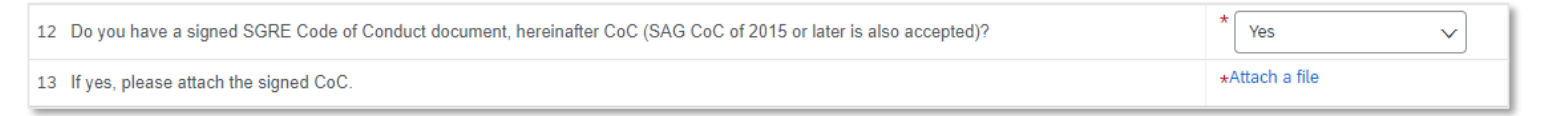

2. No: Please download, sign and attach the Declaration of Acceptance SGRE CoC

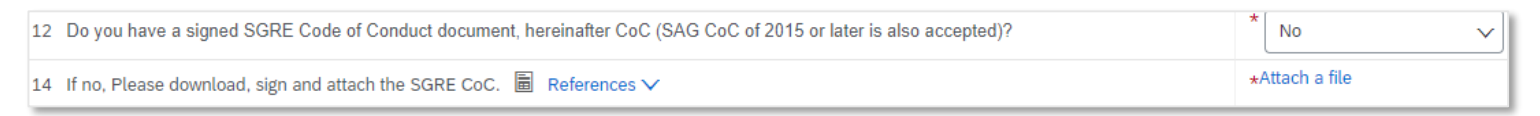

3. I do not agree to the CoC: provide justification in the comment field and attach any supporting document if necessary. Your request will be reviewed

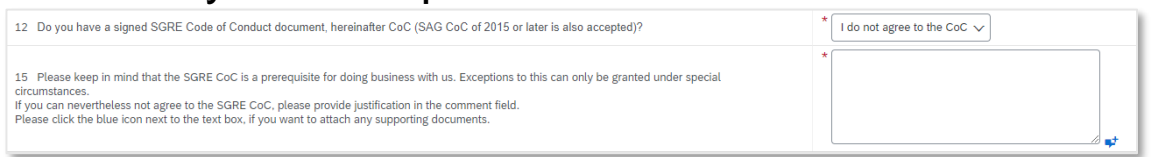

After filling in the questionnaire  $\rightarrow$  confirm with "Submit Entire Response"

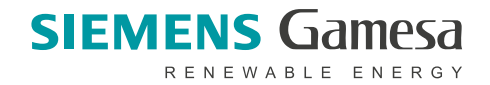

### **Step 3: Complete supplier questionnaire**

After submitting, there are two possibilities:

1. Additional information is missing: You will receive a notification From Ariba requesting to ammend something related to your registration questionnaire. Clicking on the link provided you will be forwarded to the questionnaire itself.

After filling in it -> confirm with "Submit Entire Response"

| (*) indicates              | a required field |                 | Countine.* Countries | ) | , |
|----------------------------|------------------|-----------------|----------------------|---|---|
| <br>Submit Entire Response | Save draft       | Compose Message | Excel Import         |   |   |

2. Everything is correct: You receive a notification that the questionnaire is passed

### Bonus: Sign up with same email address in different branches

It is possible that a same person wants to be the main contact for different company accounts or branches.

If you need to manage several accounts under same email address, you will need to change Username ID for each one.

This Username ID must be in email format, but it has not to be a real email address.

It is a good idea to put something specifics for the branch you are creating.

| User account information | on                                                         |                                            |                                                                                                    |
|--------------------------|------------------------------------------------------------|--------------------------------------------|----------------------------------------------------------------------------------------------------|
|                          |                                                            |                                            | * Indicates a required field                                                                                                    |
| Name:*                   | marcos                                                     | test                                       | SAP Ariba Privacy Statement                                                                                                    |
| Email:*                  | marcos.sanchez.ext@siem                                    | ensgamesa.com                              |                                                                                                    |
|                          | Use my email as my usern                                   | ame                                        |                                                                                                    |
| Username:*               | User already exists. Please ent<br>marcos.sanchez.ext@sier | er a different username.<br>nensgamesa.com | Must be in email format(e.g<br>john@newco.com) (i)                                                                                                    |
| Password:*               | •••••                                                      |                                            | Passwords must contain a minimum of<br>eight characters including upper and<br>lower case letters, numeric digits, and                                                                                                    |
|                          | •••••                                                      |                                            | special characters. (i)                                                                                                    |
| Language:                | English                                                    | ~                                          | The language used when Ariba sends<br>you configurable notifications. This is<br>different than your web b                                                                                                    |
| Email orders to:*        | marcos.sanchez.ext@siem                                    | iensgamesa.com                             | Customers may send you their orders<br>through Ariba Network. To send orders<br>to multiple contacts in your<br>organization, create a distribution list<br>and enter the email address here. You<br>can change this anytime. |

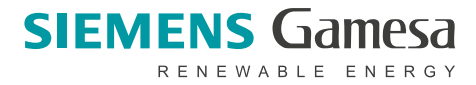

### Ariba Network Help Resources

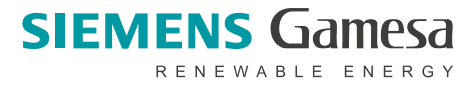

### **Customer Support**

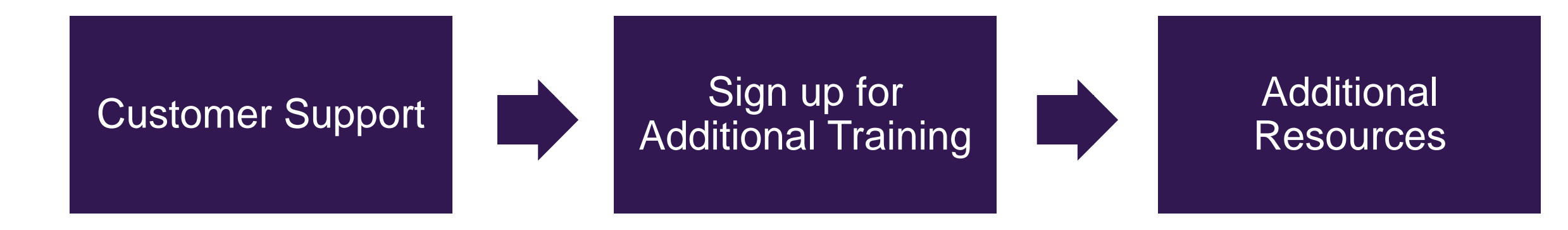

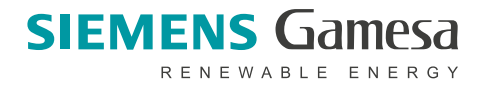

### **Customer Support**

### **Supplier Support Post Go-Live**

### **Global Customer Support**

Use the Help Center directly from your Ariba Network Account (on the top right on the supplier account). Depending on the issue, make sure you are either logged into the Sourcing (*Proposals and Questionnaires*) or the Ariba Network module.

| •                | riba Network 👻                   |  |
|------------------|----------------------------------|--|
|                  | Ariba Discovery                  |  |
|                  | Ariba Proposals & Questionnaires |  |
|                  | Ariba Contract Management        |  |
| SAI              | Ariba Network                    |  |
|                  | ser Name                         |  |
|                  | Lovin                            |  |
| Having           | trouble logging in?              |  |
| New t            | o Ariba?                         |  |
| Registe          | r Now or Learn More              |  |
| ls you<br>Search | r company registered?            |  |

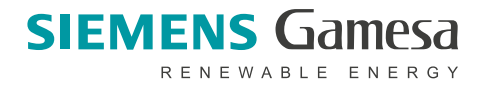

### Sign Up for Additional Training from Ariba Support

#### Sourcing Webinars

Suppliers can participate in additional training provided by Ariba Customer Support including a wide range of topics from Source to Settle:

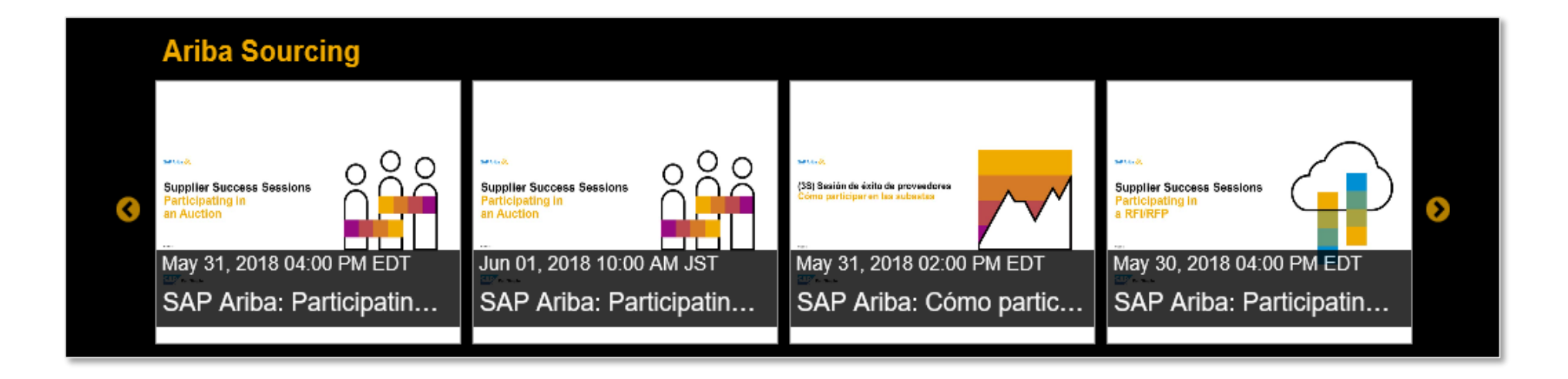

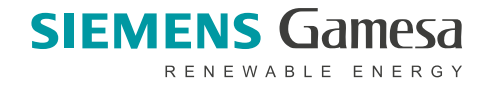

### **Additional Resources**

### **Useful Links**

- Ariba Network Hot Issues and FAQs <u>https://connect.ariba.com/anfaq.htm</u>
- Ariba Cloud Statistics <u>http://trust.ariba.com</u>
   Detailed information and latest notifications about product issues and planned downtime
   if any during a given day
- Ariba Discovery <u>http://www.ariba.com/solutions/discovery-for-suppliers.cfm</u>
- Ariba Network Notifications <u>http://netstat.ariba.com</u>
   Information about downtime, new releases and new features

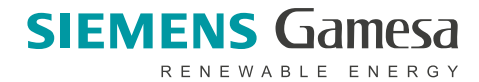

### How can I request phone support from the Ariba Support team?

In order to request phone support from Ariba Support Team in terms of access and administration of your existing Ariba accounts, please follow the below steps:

- 1. Go to https://service.ariba.com
- 2. Open the support section on the right side.

|                                           |                                                                                                    | Immeries         100 million and market support statutes in the support statutes and support and support and suport and support and suport and support and support and                            |
|-------------------------------------------|----------------------------------------------------------------------------------------------------|----------------------------------------------------------------------------------------------------|
| SAP Antis Suppler Login                   | Adapting to today's market uncertainty for the series of the series of t | expension of the second second s |
| New to Active?<br>Region for an Laws Mare |                                                                                                    | Contrag of Cast age in the post     Other and the post     Other and the post     Other and the post     Other and the post     Other and the post     Other and the post     Other and the post     Other and the post     Other and the post     Other and the post     Other and the post     Other and the post     Other and the post                                                                                                    |
|                                           |                                                                                                    | Certing to Certain your                                                                                                    |

- 3. Just enter any phrase in the search box.
- 4. Once the system will ask additional questions please just mark them all as "No".

5. In the next step the system will suggest to either *Get help by phone* or to *attend a live webinar*, please click on the first option.

| ome Learning                                                                                                    | Support                                                                                                    |                                                                                                    |
|----------------------------------------------------------------------------------------------------|----------------------------------------------------------------------------------------------------|----------------------------------------------------------------------------------------------------|
| I need help with                                                                                                    | cannot                                                                                                    | Update                                                                                                    |
| here are no matching docume                                                                                                    | nts. Try different, fewer, or more general keyword                                                                                                    | fs.                                                                                                    |
| Contact SA                                                                                                    | P Ariba Customer Support                                                                                                    |                                                                                                    |
| Your responses to these ou                                                                                                    |                                                                                                    |                                                                                                    |
| rour responses to mese qu                                                                                                    | lestions will nelp us provide you an answer or dir                                                                                                    | ect you to the appropriate support channels.                                                                      |
| Did you receive the error                                                                                                    | "The username and password pair you                                                                                                    | ect you to the appropriate support channels.<br>entered was not found" or have you forgotten your passwor         |
| Did you receive the error                                                                                                    | estions will neep us provide you an answer or di                                                                                                    | ect you to the appropriate support channels.<br>enfered was not found" or have you forgotten your passwor         |
| Did you receive the error           Yes         No           Did you receive the error         No                                                                                                    | estions war neep us provide you an answer or our<br>"The username and password pair you<br>"Your account is locked? Try again late                                                                                      | ect you to the appropriate support channels.<br>entered was not found" or have you forgotten your passwor<br>r_~? |
| Vidi Negoliata di liege qui<br>Did you receive the error<br>Did you receive the error<br>Yes No                                                                                                    | essons will nee us provide you an answer or ou<br>"The username and password pair you<br>"Your account is locked? Try again late                                                                                        | ect you to the appropriate support channels.<br>entered was not found" or have you forgotten your passwor<br>r??  |
| Did you receive the error<br>Yes No<br>Did you receive the error<br>Yes No<br>Do you need to access y                                                                                                    | estons win nap to prove you an answer or or<br>"The username and password pair you<br>"Your account is locked? Try again late<br>our company's Ariba Network account?                                                   | ect you to the appropriate support channels.<br>entered was not found" or have you forgotten your passwor<br>r??  |
| Voir regionities of intervention<br>Voir regionities of intervention<br>Voir Voir Voir<br>Voir Voir Voir<br>Voir Voir Voir<br>Voir Voir Voir<br>Voir Voir Voir<br>Voir Voir Voir<br>Voir Voir Voir<br>Voir Voir Voir Voir<br>Voir Voir Voir<br>Voir Voir Voir<br>Voir Voir Voir<br>Voir Voir Voir<br>Voir Voir Voir<br>Voir Voir<br>Voir Voir<br>Voir Voir<br>Voir<br>Voir | estons win nap is previo you in answer or an<br>"The username and password pair you<br>"Your account is locked? Try again late<br>our company's Ariba Network account?                                                  | ect you to the appropriate support channels.<br>entered was not found" or have you forgotten your passwor<br>r_"? |
| Yes     Yes       Did you receive the error       Yes     Yes       Did you receive the error       Yes     Yes       Do you need to access y       Yes     No       Can't find what you are                                                                                                    | estons win nig to provid you an answer of ou<br>"The username and password pair you<br>"Your account is locked? Try again late<br>our company's Ariba Network account?<br>e looking for? Let us help you.               | ect you to the appropriate support channels.<br>entered was not found" or have you forgotten your passwor<br>r?   |
| Voir regioning to find up of the optimized of the optimized of the optimiz                                                                                                    | estons win nap us previde you an answer of ou<br>"The username and password pair you<br>"Your account is locked? Try again late<br>our company's Ariba Network account?<br>e looking for? Let us help you,<br>reference | ect you to the appropriate support channels.<br>entered was not found" or have you forgotten your passwor<br>r?   |
| Yes     Bob       Ud you receive the error     Yes       Yes     Bob       Do you need to access y       Yes     Bob       Can't find what you an       Choese your communication p       C Set help by photo                                                                                                    | "The username and password pair you     "Your account is locked? Try again late     our company's Ariba Network account?     e looking for? Let us help you,     reference     DRE Estimated wait in minutes. 2         | ect you to the appropriate support channels.<br>entered was not found" or have you forgotten your passwor<br>r"?  |

6. Then the following form will appear:

| estaribato             | m/auc/support-center/e                                                                   | mail-webform?channel                                                     | l=callme                                                     |                                                             |                                                                           |                            |
|------------------------|------------------------------------------------------------------------------------------|--------------------------------------------------------------------------|--------------------------------------------------------------|-------------------------------------------------------------|---------------------------------------------------------------------------|----------------------------|
| iP Ariba 🎊             | Help Center                                                                              | Search                                                                   |                                                              | Q,                                                          |                                                                           |                            |
| Home                   | Learning Support                                                                         |                                                                          |                                                              |                                                             |                                                                           |                            |
| SAP Arib<br>Foodern De | a Phone Support<br>the following internation, and the<br>escription<br>Short Descriptor: | e nost available specialist will c<br>*  cannot                          | tall you.                                                    |                                                             |                                                                           |                            |
| Contact Inf            | formation<br>First Name:                                                                 | a                                                                        |                                                              |                                                             |                                                                           |                            |
|                        | Last Name:                                                                               | *                                                                        |                                                              |                                                             |                                                                           |                            |
|                        | Email:                                                                                   | *                                                                        |                                                              |                                                             |                                                                           |                            |
|                        | Requested Language:                                                                      | English Select a differe                                                 | at language from the Home                                    | lab.                                                        |                                                                           |                            |
|                        | Phone:                                                                                   | Confere Plane Number *     Date number is as     Do not record this plan | Extensio<br>med.                                             | )                                                           |                                                                           |                            |
|                        | Ariba Network ID:                                                                        | You expressly agree and un<br>computer systems (currently<br>" I agree   | Gentland that your data only<br>located primerily in the U.S | rad into this system will be<br>), in accordance with the A | transformed to Avilua, Inc. and the<br>risks Privatoy Statement and apple | Ariba hostod<br>cable laur |
| equine fields          |                                                                                          |                                                                          |                                                              |                                                             | Submit                                                                    | Cancel                     |

Once you submit the form, it will be sent to the Ariba Support Team directly and you will receive an e-mail confirmation that the request has been received.

You will then be contacted by the support team either by phone or by e-mail.

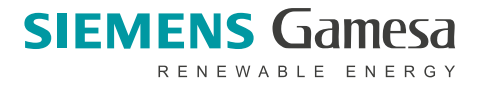

### Code of Conduct (CoC) and forgotten username or password

| I can't find Code of Conduct (CoC) document to sign          | Please go to the <u>Siemens Gamesa website for suppliers</u> and scroll down.<br>Answer "No" to the question number 12 in the questionnaire and then the CoC document should appear.                                                                                                    |
|--------------------------------------------------------------|----------------------------------------------------------------------------------------------------|
| I can't upload Code of Conduct (CoC) into the questionnaire. | If you cannot upload the Code of Conduct (CoC) to the questionnaire, please send it to<br>ariba.support@siemensgamesa.com.                                                                                                    |
| I forgot my username and/ or password, what should I do?     | The username is usually your email address that you registered with.<br>If it does not work, please go to <u>http://supplier.ariba.com</u> and click on "Having trouble logging in?" to<br>request your username.<br>If you need further help, please go to <u>http://supplier.ariba.com</u> , click on the question mark and you can<br>request support there (click on the headset icon). |

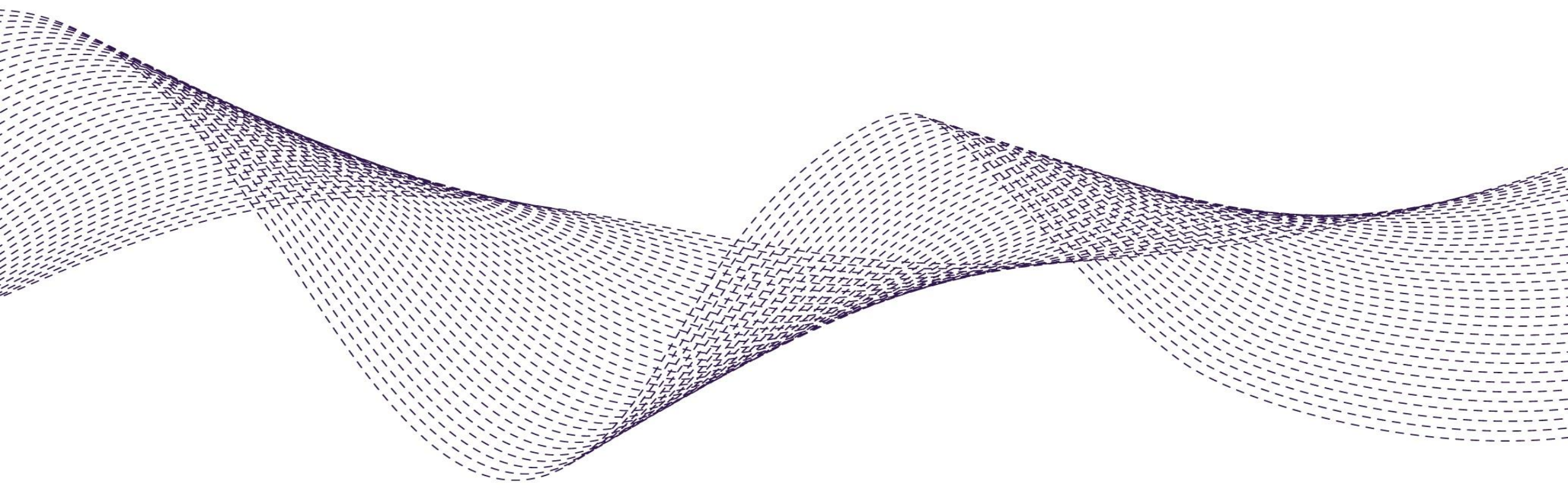

### Help and support

In case of questions, please contact ariba.support@siemensgamesa.com.

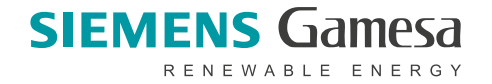